# Nexus 1000V による UCS の MAC アドレスのト レース

### 内容

概要 <u>前提条件</u> <u>要件</u> 使用するコンポーネント</u> 設定 <u>Network Topology</u> <u>異なるネットワーク セグメントで MAC アドレスをトレースする</u> 確認 トラブルシュート

### 概要

このドキュメントでは、仮想マシン(VM)および VMkernel(VMK)インターフェイスの MAC アドレスを、次のネットワーク レベルでトレースする方法を説明します。

- Cisco Nexus 5000 Series Switches
- Cisco Unified Computing System (UCS) 6248 Fabric Interconnect (FI)
- VMware ESXi ホスト
- Cisco Nexus 1000V スイッチ

VM または VMK インターフェイスが通信に使用しているアップリンクを把握することは、トラブ ルシューティングと設計の両面で重要になります。

## 前提条件

#### 要件

次の項目に関する知識があることが推奨されます。

- Cisco NX-OS での vPC 機能
- Cisco Unified Computing System
- VMware ESXi
- Cisco Nexus 1000V スイッチ

#### 使用するコンポーネント

このドキュメントの情報は、次のソフトウェアとハードウェアのバージョンに基づいています。

- Cisco Nexus 5020 スイッチ バージョン 5.0(3)N2(2a)
- Cisco Unified Computing System バージョン 2.1(1d)

- シスコ仮想インターフェイス カード(VIC)1240(Palo)CNAvSphere 5.1(ESXi および vCenter)を搭載した Cisco Unified Computing System B200 M3 ブレード サーバ
- Cisco Nexus 1000V スイッチ バージョン 4.2(1)SV2(1.1a)

このドキュメントの情報は、特定のラボ環境にあるデバイスに基づいて作成されました。このド キュメントで使用するすべてのデバイスは、初期(デフォルト)設定の状態から起動しています 。対象のネットワークが実稼働中である場合には、どのようなコマンドについても、その潜在的 な影響について確実に理解しておく必要があります。

#### 設定

#### **Network Topology**

この設定例では、VM と VMK インターフェイスは同じホスト(IP アドレス 172.16.18.236)およ び同じ VLAN 18(サブネット 172.16.18.0/24)にあります。

Nexus 1000V では、ホストは仮想イーサネット モジュール(VEM)#5 として表されます。

UCS では、ホストはシャーシ1のブレード1にインストールされています。

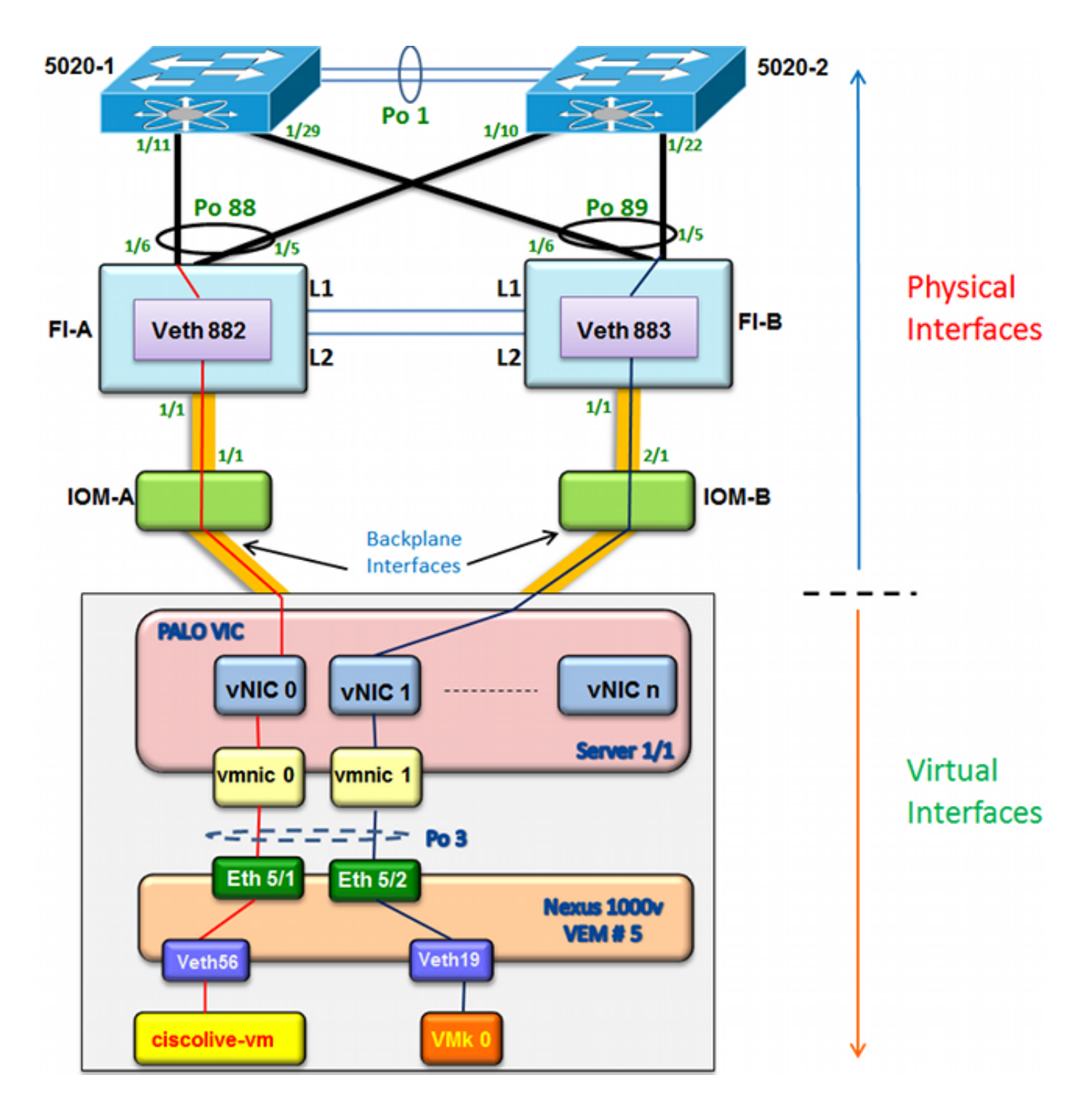

#### 異なるネットワーク セグメントで MAC アドレスをトレースする

この手順では、さまざまなネットワーク レベルで MAC アドレスをトレースする方法を説明しま す。

1. vCenter で、トレース対象の VM の MAC アドレスを検索します。この例では、 VM(ciscolive-vm)の MAC アドレスは 0050:568f:63cc です。

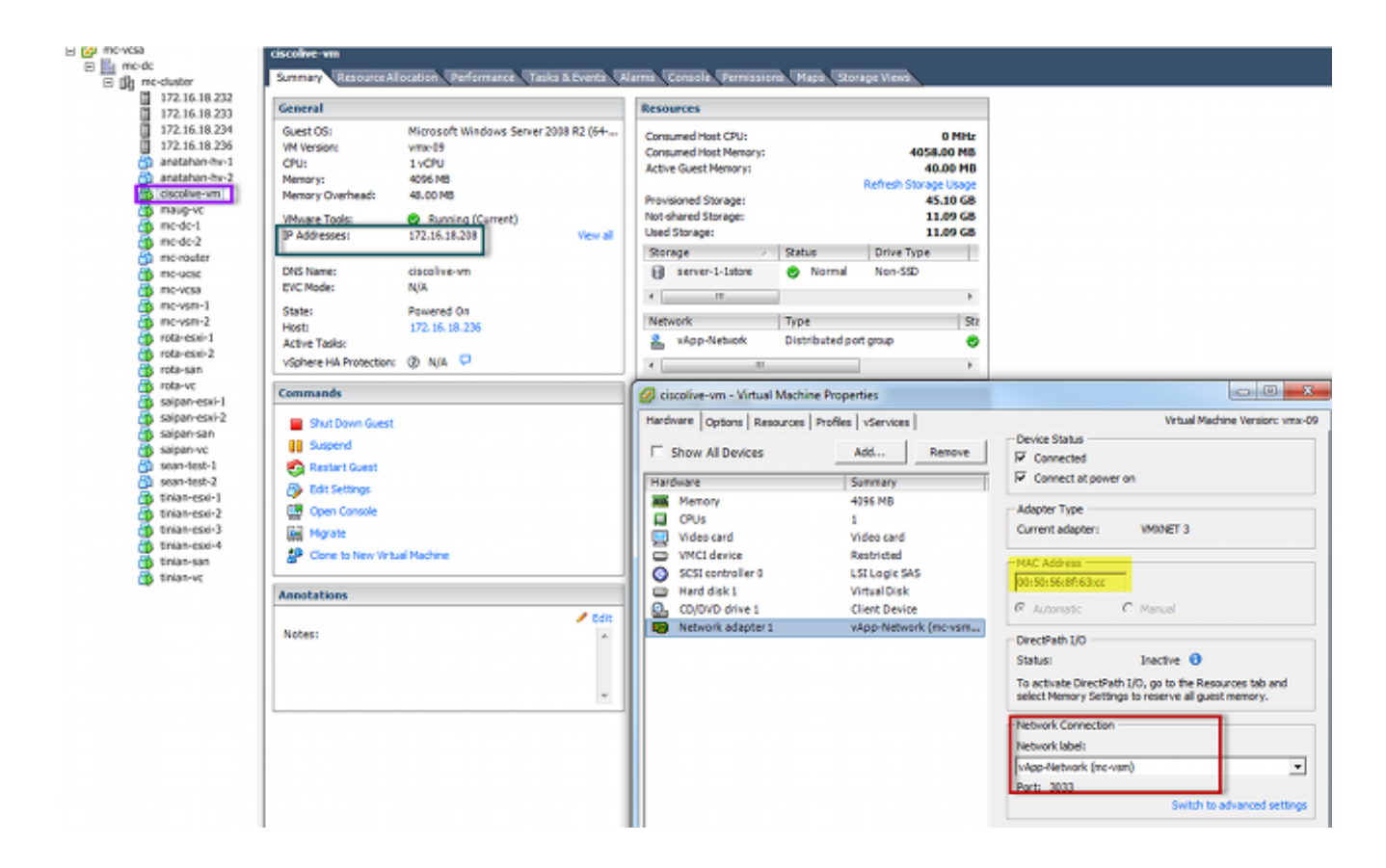

 ホストから VMK インターフェイスの MAC アドレスを検索するには、ESXi シェルで esxcfg-vmknic - I コマンドを入力します。この例では、VMK(vmk0)は、管理インターフェ イスで、MAC アドレスは 0050:56:67:8e:b9 です。

| mc-vsm# | show mac address- | table   in | 8eb9 |        |   |
|---------|-------------------|------------|------|--------|---|
| 18      | 0050.5667.8eb9    | static     | 0    | Veth19 | 5 |
| 18      | 0050.5667.8eb9    | dynamic    | 0    | Po4    | 6 |
| mc-vsm# | show mac address- | table   in | 63cc |        |   |
| 18      | 0050.568f.63cc    | dynamic    | 93   | Po1    | 3 |
| 18      | 0050.568f.63cc    | dynamic    | 93   | Po2    | 4 |
| 18      | 0050.568f.63cc    | static     | 0    | Veth56 | 5 |
| 18      | 0050.568f.63cc    | dynamic    | 93   | Po4    | 6 |
| mc-vsm# |                   | -          |      |        |   |

3. VM(ciscolive-vm)および VMK インターフェイス(vmk0)の MAC アドレスが、ESXi ホ スト(VEM)および Nexus 1000V で認識されることを確認します。

VEMレベルでvemcmd show I2 18コマンドを入力して、両方のMACアドレスが学習されたことを確認します。

| ~ # vemcmd sh | low 12 18         |        |            |        |       |
|---------------|-------------------|--------|------------|--------|-------|
| Bridge domain | 7 brtmax 4096, 1  | brtcnt | 82, timeou | ıt 300 |       |
| VLAN 18, swbd | l 18, ""          |        |            |        |       |
| Flags: P - P  | VLAN S - Secure D | - Drop |            |        |       |
| Туре          | MAC Address       | LTL    | timeout    | Flags  | PVLAN |
| Static        | 00:50:56:8f:61:8b | 75     | 0          |        |       |
| Static        | 00:50:56:8f:a4:a5 | 67     | 0          |        |       |
| Dynamic       | 00:50:56:5f:e9:a8 | 52     | 1          |        |       |
| Static        | 00:50:56:8f:51:97 | 78     | 0          |        |       |
| Dynamic       | 00:0c:29:15:fa:c6 | 305    | 27         |        |       |
| Dynamic       | 00:50:56:5f:88:58 | 60     | 1          |        |       |
| Static        | 00:50:56:8f:63:cc | 68     | 0          |        |       |
| Dynamic       | 00:50:56:5f:7c:bd | 59     | 1          |        |       |
| Dynamic       | 00:50:56:a2:14:f2 | 57     | 1          |        |       |
| Static        | 00:50:56:8f:11:3a | 50     | 0          |        |       |
| Static        | 00:50:56:8f:f5:53 | 65     | 0          |        |       |
| Dynamic       | 00:50:56:a2:46:25 | 54     | 1          |        |       |
| Dynamic       | 00:50:56:8f:62:56 | 305    | 2          |        |       |
| Static        | 00:50:56:8f:21:35 | 54     | 0          |        |       |
| Dynamic       | 00:50:56:8f:86:19 | 305    | 192        |        |       |
| Static        | 00:50:56:8f:d5:fd | 58     | 0          |        |       |
| Dynamic       | 00:02:3d:40:dd:03 | 305    | 4          |        |       |
| Dynamic       | 00:50:56:b7:70:37 | 305    | 1          |        |       |
| Dynamic       | 00:50:56:8f:c5:07 | 305    | 1          |        |       |
| Dynamic       | 00:50:56:8f:81:09 | 305    | 230        |        |       |
| Dynamic       | 00:0c:29:8b:01:22 | 305    | 73         |        |       |
| Dynamic       | 00:50:56:8f:54:48 | 305    | 6          |        |       |
| Dynamic       | 00:50:56:63:8f:4d | 59     | 1          |        |       |
| Dynamic       | 00:50:56:8f:17:20 | 305    | 0          |        |       |
| Dynamic       | 00:50:56:8f:90:5b | 305    | 60         |        |       |
| Static        | 00:50:56:8f:a1:3a | 66     | 0          |        |       |
| Static        | 00:50:56:8f:45:0b | 64     | 0          |        |       |
| Dynamic       | 00:50:56:a2:32:6f | 63     | 2          |        |       |
| Dynamic       | 00:50:56:5f:19:5c | 63     | 1          |        |       |
| Static        | 00:50:56:8f:90:a4 | 51     | 0          |        |       |
| Static        | 00:50:56:67:8e:b9 | 49     | 0          |        |       |
| Dynamic       | 00:25:b5:10:10:4f | 305    | 306        |        |       |

VEM # 5 の VLAN 18 で両方の MAC アドレスが認識されることを確認するには、Nexus 1000V レベルで、**show mac address-table コマンドを入力します。** 

| mc-vsm# | show mac address- | table   in | 8eb9 |        |   |   |
|---------|-------------------|------------|------|--------|---|---|
| 18      | 0050.5667.8eb9    | static     | 0    | Veth19 |   | 5 |
| 18      | 0050.5667.8eb9    | dynamic    | 0    | Po4    |   | 6 |
| mc-vsm# | show mac address- | table   in | 63cc |        |   |   |
| 18      | 0050.568f.63cc    | dynamic    | 93   | Po1    | : | 3 |
| 18      | 0050.568f.63cc    | dynamic    | 93   | Po2    |   | 4 |
| 18      | 0050.568f.63cc    | static     | 0    | Veth56 |   | 5 |
| 18      | 0050.568f.63cc    | dynamic    | 93   | Po4    |   | 6 |
| mc-vsm# |                   |            |      |        |   |   |

ポートチャネルとメンバー ポートを表示するには、VEM # 5 に対して show port-channel summary command コマンドを入力します。

| mc-vs | n#               |          |                             |              |           |            |      |  |  |  |  |
|-------|------------------|----------|-----------------------------|--------------|-----------|------------|------|--|--|--|--|
| mc-vs | n# show port     | -channel | summary                     |              |           |            |      |  |  |  |  |
| Flags | : D - Down       | P        | - Up in po                  | rt-channel ( | members)  |            |      |  |  |  |  |
|       | I - Indiv        | vidual H | H - Hot-standby (LACP only) |              |           |            |      |  |  |  |  |
|       | s - Suspe        | ended r  | - Module-r                  | emoved       |           |            |      |  |  |  |  |
|       | S - Swite        | ched R   | - Routed                    |              |           |            |      |  |  |  |  |
|       | U – Up (p        | ort-chan | nel)                        |              |           |            |      |  |  |  |  |
| Group | Port-<br>Channel | Туре     | Protocol                    | Member Port: | s         |            |      |  |  |  |  |
|       |                  |          |                             |              |           |            |      |  |  |  |  |
| 1     | Po1 (SU)         | Eth      | NONE                        | Eth3/1(P)    | Eth3/2(P) | Eth3/9(r)  |      |  |  |  |  |
|       |                  |          |                             | Eth3/10(r)   |           |            |      |  |  |  |  |
| 2     | Po2 (SU)         | Eth      | NONE                        | Eth4/1(P)    | Eth4/2(P) | Eth4/9(P)  |      |  |  |  |  |
| _     |                  |          |                             | Eth4/10(P)   |           |            | _    |  |  |  |  |
| в     | Po3 (SU)         | Eth      | NONE                        | Eth5/1(P)    | Eth5/2(P) | Eth5/9(r)  | _ I. |  |  |  |  |
|       |                  |          |                             | Eth5/10(r)   |           |            | _    |  |  |  |  |
| 4     | Po4 (SU)         | Eth      | NONE                        | Eth6/1(P)    | Eth6/2(P) | Eth6/11(P) |      |  |  |  |  |
|       |                  |          |                             | Eth6/12(P)   |           |            |      |  |  |  |  |

<sup>4.</sup> Nexus 1000V から追加の詳細を収集します。

Veth56 が VM(ciscolive-vm)に対応することを調べるには、**show interface vethernet 56 コ** マンドを入力します。

| mc-vsm# show interface vethernet 56                                               |
|-----------------------------------------------------------------------------------|
| Vethernet56 is up                                                                 |
| Port description is ciscolive-vm, Network Adapter 1                               |
| Hardware: Virtual, address: 0050.568f.63cc (bia 0050.568f.63cc)                   |
| Owner is VM "ciscolive-vm", adapter is Network Adapter 1                          |
| Active on module 5                                                                |
| VMware DVS port 3033                                                              |
| Port-Profile is vApp-Network                                                      |
| Port mode is access                                                               |
| 5 minute input rate 80 bits/second, 0 packets/second                              |
| 5 minute output rate 12552 bits/second, 8 packets/second                          |
| Rx                                                                                |
| 23795 Input Packets 7293075158593488853 Unicast Packets                           |
| 203449390 Multicast Packets 4294967761 Broadcast Packets                          |
| 2333878 Bytes                                                                     |
| Tx                                                                                |
| 1350625 Output Packets 4768 Unicast Packets                                       |
| 519692101807 Multicast Packets 4321524090 Broadcast Packets 1345857 Flood Packets |
| 254466737 Bytes                                                                   |
| 0 Input Packet Drops 0 Output Packet Drops                                        |
|                                                                                   |

Veth19 がホストの VMK インターフェイス (vmk0) に対応することを調べるには、**show interface vethernet 19 コマンドを入力します。** 

| mc-vsm# show interface vethernet 19                                               |
|-----------------------------------------------------------------------------------|
| Vethernet19 is up                                                                 |
| Port description is VMware V <u>Mkernel, vmk0</u>                                 |
| Hardware: Virtual, address: 0050.5667.8eb9 (bia 0050.5667.8eb9)                   |
| Owner is VMware VMkernel, adapter is vmk0                                         |
| Active on module 5                                                                |
| VMware DVS port 2110                                                              |
| Port-Profile is 13                                                                |
| Port mode is access                                                               |
| 5 minute input rate 12904 bits/second, 1 packets/second                           |
| 5 minute output rate 13384 bits/second, 8 packets/second                          |
| Rx                                                                                |
| 12200 Input Packets 7310589476873731518 Unicast Packets                           |
| 7310589476867241067 Multicast Packets 873444753044241742 Broadcast Packets        |
| 16040625 Bytes                                                                    |
| Tx                                                                                |
| 65549 Output Packets 3731 Unicast Packets                                         |
| 141938759046 Multicast Packets 137454132371 Broadcast Packets 59221 Flood Packets |
| 12416427 Bytes                                                                    |
| 8227343645136678255 Input Packet Drops 210453427045 Output Packet Drops           |

5. VM(ciscolive-vm)およびVMKインターフェース(vmk0)からホストからのアップストリームイ ンターフェイスへのトラフィックのピニングを確認します。

| m | c-vsm# | module ve | m 5 exe | cute | vemcmd | show por   | t vsm |           |           |
|---|--------|-----------|---------|------|--------|------------|-------|-----------|-----------|
|   | LTL    | VSM Port  | Admin   | Link | State  | PC-LTL     | SGID  | Vem Port  | туре      |
|   | 6      | Internal  | DOWN    | UP   | FWD    | 0          |       | vns       |           |
|   | 8      | Internal  | UP      | UP   | FWD    | 0          |       |           |           |
|   | 9      | Internal  | DOWN    | DOWN | FWD    | 0          |       |           |           |
|   | 10     | Internal  | DOWN    | DOWN | FWD    | 0          | 0     |           |           |
|   | 11     | Internal  | DOWN    | DOWN | FWD    | 0          |       |           |           |
|   | 12     | Internal  | DOWN    | DOWN | FWD    | 0          | 0     |           |           |
|   | 14     | Internal  | DOWN    | DOWN | FWD    | 0          |       |           |           |
|   | 15     | Internal  | DOWN    | DOWN | FWD    | 0          |       |           |           |
|   | 16     | Internal  | DOWN    | DOWN | FWD    | 0          |       | ar        |           |
|   | 17     | Eth5/1    | UP      | UP   | FWD    | 305        | 0     | vmnic0    |           |
|   | 18     | Eth5/2    | UP      | UP   | FWD    | 305        | 1     | vmnic1    |           |
|   | 49     | Veth19    | UP      | UP   | FWD    | 0          | 1     | vmk0      |           |
|   | 50     | Veth23    | UP      | UP   | FWD    | 0          | 1     | tinian-sa | n.eth0    |
|   | 51     | Veth38    | UP      | UP   | F/B*   | • •        | 0     | tinian-es | xi-1.eth3 |
|   | 52     | Veth37    | UP      | UP   | F/B*   | • •        | 0     | tinian-es | xi-1.eth2 |
|   | 53     | Veth22    | UP      | UP   | F/B*   | • •        | 1     | tinian-es | xi-1.eth1 |
|   | 54     | Veth21    | UP      | UP   | F/B*   | • •        | 0     | tinian-es | xi-1.eth0 |
|   | 55     | Veth36    | UP      | UP   | F/B*   | • •        | 1     | tinian-es | xi-2.eth3 |
|   | 56     | Veth35    | UP      | UP   | F/B*   | • <b>0</b> | 0     | tinian-es | xi-2.eth2 |
|   | 57     | Veth25    | UP      | UP   | F/B*   | • •        | 1     | tinian-es | xi-2.eth1 |
|   | 58     | Veth24    | UP      | UP   | F/B*   | · 0        | 0     | tinian-es | xi-2.eth0 |
|   | 59     | Veth43    | UP      | UP   | F/B*   | • •        | 1     | tinian-es | xi-3.eth3 |
|   | 60     | Veth44    | UP      | UP   | F/B*   | · 0        | 0     | tinian-es | xi-3.eth2 |
|   | 61     | Veth45    | UP      | UP   | F/B*   | • 0        | 1     | tinian-es | xi-3.eth1 |
|   | 62     | Veth46    | UP      | UP   | F/B*   | · 0        | 0     | tinian-es | xi-3.eth0 |
|   | 63     | Veth47    | UP      | UP   | F/B*   | · 0        | 1     | tinian-es | xi-4.eth3 |
|   | 64     | Veth48    | UP      | UP   | F/B*   | • •        | 0     | tinian-es | xi-4.eth2 |
|   | 65     | Veth49    | UP      | UP   | F/B*   | · 0        | 1     | tinian-es | xi-4.eth1 |
|   | 66     | Veth50    | UP      | UP   | F/B*   | · 0        | 0     | tinian-es | xi-4.eth0 |
|   | 67     | Veth26    | UP      | UP   | FWD    | 0          | 1     | tinian-vo | .eth0     |
|   | 68     | Veth56    | UP      | UP   | FWD    | 0          | 0     | ciscolive | e-vm.eth0 |
|   | 69     | Veth31    | UP      | UP   | FWD    | 0          | 1     | maug-vc.e | th0       |
|   | 75     | Veth59    | UP      | UP   | FWD    | 0          | 0     | mc-ucsc.e | th0       |
|   | 78     | Veth72    | UP      | UP   | FWD    | 0          | 1     | mc-dc-2.e | th0       |
|   | 305    | Po3       | UP      | UP   | FWD    | 0          |       |           |           |
|   |        |           |         |      |        |            |       |           |           |

\* F/B: Port is BLOCKED on some of the vlans. One or more vlans are either not created or not in the list of allowed vlans for this port. Please run "vemcmd show port vlans" to see the details. mc-vsm#

この出力は、VM(ciscolive-vm)およびVMKインターフェース(vmk0)のサブスクライバグルー プID(SGID)マッピングを、対応するVMネットワークインターフェイスコントローラ (VMNIC)に示しています。 このマッピングは、どの VMNIC が通信に使用されるかを示しま す。

• VM(ciscolive-vm)の SGID 0 は、vmnic0 の SGID 0 に一致します。

• VMKインターフェース(vmk0)のSGID 1は、vmnic1のSGID 1と一致します。

6. VMNIC の MAC アドレスは、vCenter または ESXi のコマンドライン インターフェイス

#### (CLI)から取得します。

vCenter で、[Configuration] タグに移動します。

| mc-cluster    | Summary Virtual Machines Performan   | Configuration Tasks & E | vents Alarms Permissi | ions Maps So | rage Views Ha | rdware Status     |
|---------------|--------------------------------------|-------------------------|-----------------------|--------------|---------------|-------------------|
| 172.16.18.232 | Hardware                             | Network Adapters        |                       |              |               |                   |
| 172.16.18.234 | Descenter                            | Device                  | Speed                 | Configured   | Switch        | MACAddress        |
| 8.236         | Manage                               | Cisco Systems Inc Cisco | VIC Ethernet NIC      |              |               |                   |
| hv-1          | Premory                              | vmnic9                  | 20000 Full            | Negotiate    | vyatta-vds    | 00:25:b5:00:00:4d |
| 2             | Storage                              | vmnic8                  | 20000 Full            | Negotiate    | vSwitch0      | 00:25:b5:00:00:5d |
| n             | Networking                           | wmnic7                  | 20000 Full            | Negotiate    | mc-vds        | 00:25:b5:00:00:2d |
|               | Storage Adapters                     | wmnic6                  | 20000 Full            | Negotiate    | mc-vds        | 00:25:b5:00:00:3d |
|               | <ul> <li>Network Adapters</li> </ul> | vmnic5                  | 20000 Full            | Negotiate    | mc-vds        | 00:25:b5:00:00:0d |
|               | Advanced Settings                    | wmnic4                  | 20000 Full            | Negotiate    | mc-vds        | 00:25:b5:00:00:1d |
|               | Power Management                     | vmnic3                  | 20000 Full            | Negotiate    | mc-vds        | 00:25:b5:00:00:4c |
|               |                                      | vmnic2                  | 20000 Full            | Negotiate    | mc-vds        | 00:25:b5:00:00:5c |
|               | Software                             | vmnic1                  | 20000 Full            | Negotiate    | mc-vsm        | 00:25:b5:00:00:4  |
|               | Licensed Features                    | vmnic0                  | 20000 Full            | Negotiate    | mc-vsm        | 00:25:b5:00:00:5f |
|               | Time Configuration                   |                         |                       |              |               |                   |
|               | DNS and Routing                      |                         |                       |              |               |                   |
|               | Authentication Services              |                         |                       |              |               |                   |
|               | Deves Massesses                      |                         |                       |              |               |                   |
|               | Power Management                     |                         |                       |              |               |                   |
| 0-Z           | virtual Machine Startup/Shutdown     |                         |                       |              |               |                   |
| 1-san         | Virtual Machine Swapfile Location    |                         |                       |              |               |                   |
| v.,           | Security Profile                     |                         |                       |              |               |                   |

ESXi CLI で、esxcfg-nics -1 コマンドを入力します。

| / # esxofg-nics -1 |               |        |      |           |        |                   |      |           |         |         |     |          |     |
|--------------------|---------------|--------|------|-----------|--------|-------------------|------|-----------|---------|---------|-----|----------|-----|
| Name               | PCI           | Driver | Link | Speed     | Duplex | MAC Address       | MTU  | Descripti | on      |         |     |          |     |
| vmnic0             | 0000:06:00.00 | enic   | Up   | 20000Mbps | Full . | 00:25:b5:00:00:5f | 1500 | Cisco Sys | tems In | c Cisco | VIC | Ethernet | NIC |
| vmnic1             | 0000:07:00.00 | enic   | Up   | 20000Mbps | Full   | 00:25:b5:00:00:4f | 1500 | Cisco Sys | tems In | o Cisco | VIC | Ethernet | NIC |
| vmnic2             | 0000:08:00.00 | enic   | Up   | 20000Mbps | Full   | 00:25:b5:00:00:5c | 9000 | Cisco Sys | tems In | c Cisco | VIC | Ethernet | NIC |
| vmnic3             | 0000:09:00.00 | enic   | Up   | 20000Mbps | Full   | 00:25:b5:00:00:4c | 9000 | Cisco Sys | tems In | c Cisco | VIC | Ethernet | NIC |
| vmnic4             | 0000:0a:00.00 | enic   | Up   | 20000Mbps | Full   | 00:25:b5:00:00:1d | 9000 | Cisco Sys | tems In | c Cisco | VIC | Ethernet | NIC |
| vmnic5             | 0000:0b:00.00 | enic   | Up   | 20000Mbps | Full   | 00:25:b5:00:00:0d | 9000 | Cisco Sys | tems In | c Cisco | VIC | Ethernet | NIC |
| vmnic6             | 0000:0c:00.00 | enic   | Up   | 20000Mbps | Full   | 00:25:b5:00:00:3d | 9000 | Cisco Sys | tems In | o Cisco | VIC | Ethernet | NIC |
| vmnic7             | 0000:0d:00.00 | enic   | Up   | 20000Mbps | Full   | 00:25:b5:00:00:2d | 9000 | Cisco Sys | tems In | c Cisco | VIC | Ethernet | NIC |
| vmnic8             | 0000:0e:00.00 | enic   | Up   | 20000Mbps | Full   | 00:25:b5:00:00:5d | 9000 | Cisco Sys | tems In | c Cisco | VIC | Ethernet | NIC |
| vmnic9             | 0000:0f:00.00 | enic   | Up   | 20000Mbps | Full   | 00:25:b5:00:00:4d | 9000 | Cisco Sys | tems In | c Cisco | VIC | Ethernet | NIC |
|                    |               |        |      |           |        |                   |      |           |         |         |     |          |     |

7. UCS Manager (UCSM) で、VMNIC に対応する UCS 仮想ネットワーク インターフェイス コントローラ (vNIC) を検索します。

| Servers Law SAN VM Adrin            | Network PSH                 |                       |                                                                                                    |                                                                                                    |          |                   |               |  |  |  |
|-------------------------------------|-----------------------------|-----------------------|----------------------------------------------------------------------------------------------------|----------------------------------------------------------------------------------------------------|----------|-------------------|---------------|--|--|--|
| Pilter: Al.                         | Actions<br>Change Dynamic v | NEC Connection Policy | Dynamic WBC Connection Policy<br>Nutring Selected                                                                                                    |                                                                                                    |          |                   |               |  |  |  |
| ers<br>lervice Profiles<br>(), root | Prodify vietC/vietA         | Facement              | E/vHBA Placement Policy<br>pecific vHEC/vHBA Placement I                                                                                                    | whey                                                                                                  |          |                   |               |  |  |  |
|                                     |                             | an<br>C               | What Bot Select  What Select  Select  All  Consectivity Policy  LAN Connectivity Policy  Consectivity Policy  Connectivity Policy  Connectivity  Connectivity  Connectity  Connectity  Connectivity  Connectivity  Connecti | n Petrona a<br>a<br>c<br>c<br>c<br>c<br>c<br>c<br>c<br>c<br>c<br>c<br>c<br>c<br>c<br>c<br>c<br>c<br>c |          |                   |               |  |  |  |
| 8: 3 Server-1-5                     | A standard second line      |                       |                                                                                                    |                                                                                                    |          |                   |               |  |  |  |
| a) Sever-1-7                        | Nane                        | HAC Address           | Desired Order                                                                                                    | Actual Order                                                                                          | Fabric D | Desired Placement | AdualPacerert |  |  |  |
| A reat                              | -E vitic vitic-0            | 00-25-85-00-00-5F     | 1                                                                                                    | 1                                                                                                    | in a     | Anv               | 1             |  |  |  |
| ID III Service Templete Sear/Text   | -C VAIC VAIC-1              | 00-25-05-00-00-4F     | 2                                                                                                    | 2                                                                                                    |          | Any               | 1             |  |  |  |
| - , (), Sub-Organizations           | -0 VAC VAC-2                | 00-25-85-00-00-50     |                                                                                                    |                                                                                                    | A        | Avy               | 1             |  |  |  |
| NACES                               | -C VAIC VAIC-3              | 00-25-85-00-00-40     |                                                                                                    | 4                                                                                                    |          | Any               | 1             |  |  |  |
| A, root                             | -C VAC VAC-4                | 00-25-85-00-00-10     | 5                                                                                                    | 5                                                                                                    |          | Any               | 3             |  |  |  |
| B) To Adapter Pakces                | -C VAC VAC-5                | 00-25-85-00-00-00     |                                                                                                    | 8                                                                                                    |          | Any               | 1             |  |  |  |
| <ul> <li>B B/S MARKET</li> </ul>    | -C VNC VALC4                | 00-25-05-00-00-30     | 2                                                                                                    | 7                                                                                                    | A        | Any               | 1             |  |  |  |
| D E dout Indian                     | - NC VAC-7                  | 00-25-85-00-00-30     |                                                                                                    |                                                                                                    |          | Anv               | 1             |  |  |  |
| St. W. Had Fernane Parkates         | - VAC #40.4                 | 00-25-05-00-00-30     |                                                                                                    |                                                                                                    | a la     | Any               | 1             |  |  |  |
| - S PHC Access Profiles             | - NOC (48C-9                | 00-25-85-00-00-40     | a)                                                                                                    | 10                                                                                                    | )        | Any               | 1             |  |  |  |

vNIC-0 のプライマリ FI は FI-A であるのに対し、vNIC-1 のプライマリ FI は FI-B です。こ れで、VM(ciscolive-vm)からのトラフィックが FI-A を通過し、VMK インターフェイス (vmk0)からのトラフィックが FI-B を通過すると推測できます。 8. VM(ciscolive-vm)の MAC アドレスが FI-A で認識されていることを確認します。

```
Mike-Cliff-Pod-16-A(nxos) # show mac address-table | in 63cc
                                                      F (Veth882
                           dynamic 0
* 18
          0050.568f.63cc
                                                 F
Mike-Cliff-Pod-16-A(nxos)#
Mike-Cliff-Pod-16-A(nxos) # show int vethernet 882
Vethernet882 is up
   Bound Interface is port-channel1288
 Hardware: Virtual, address: 547f.eea2.5ac0 (bia 547f.eea2.5ac0)
Description: server 1/1, VNIC vNIC-0
 Encapsulation ARPA
 Port mode is trunk
 EtherType is 0x8100
 Rx
    38196726 unicast packets 130708 multicast packets 99167 broadcast packets
   38426601 input packets 44470647026 bytes
    0 input packet drops
 TX
   18711011 unicast packets 552876 multicast packets 10560283 broadcast packets
   29824170 output packets 9379742901 bytes
    0 flood packets
    0 output packet drops
```

9. VMKインターフェイス(vmk0)のMACアドレスがFI-Bで学習されたことを確認します。

```
Mike-Cliff-Pod-16-B(nxos) # show mac address-table | in 8eb9
* 18 0050.5667.8eb9
                           dynamic 0
                                                 F F Veth883
Mike-Cliff-Pod-16-B(nxos)#
Mike-Cliff-Pod-16-B(nxos) # show int vethernet 883
Vethernet883 is up
   Bound Interface is port-channel1287
 Hardware: Virtual, address: 547f.eea3.c7e0 (bia 547f.eea3.c7e0)
Description: server 1/1, VNIC vNIC-1
 Encapsulation ARPA
 Port mode is trunk
 EtherType is 0x8100
 Rx
    30553743 unicast packets 94871 multicast packets 1633080 broadcast packets
   32281694 input packets 32522468006 bytes
    0 input packet drops
 TX
    16919347 unicast packets 588794 multicast packets 8994408 broadcast packets
   26502549 output packets 8364051391 bytes
    0 flood packets
    0 output packet drops
```

10. show circuit detail コマンドを使用して、これらの Veth からアップリンクへのピニングを 確認します。

```
Mike-Cliff-Pod-16-B /org/service-profile # show circuit detail
Service Profile: Server-1-1
Server: 1/1
    Fabric ID: A
       VIF: 882
       vNIC: vNIC-0
        Link State: Up
        Oper State: Active
        State Reason:
        Admin Pin: 0/0
        Oper Pin: 0/88
        Encap: Virtual
        Transport: Ether
    Fabric ID: B
       VIF: 883
       vNIC: vNIC-1
       Link State: Up
       Oper State: Active
       State Reason:
       Admin Pin: 0/0
       Oper Pin: 0/89
       Encap: Virtual
       Transport: Ether
```

**注**:似たような情報を出力する他のコマンドには、show pinning server-interfaces、show pinning border-interfaces、show pinning interface vethernet x などがあります。また、 UCSM でピニングを確認することもできます。

| Epulgment Servers LAN SAN 1M Admin | General Storage Netwo | ork   GCSE vMECs   Boot Ord | er   Wrtual Machines   FC Zane | s Pulkies Server Details FSM | VSF Paths Faults Events |       |             |            |
|------------------------------------|-----------------------|-----------------------------|--------------------------------|------------------------------|-------------------------|-------|-------------|------------|
| Filter Al 🛛                        | (a) ⊲ (d, niw ⇒ t     | lopert 🔂 Print              |                                |                              |                         |       |             |            |
| a ol                               | Name                  | Adapter Part                | PEX Plant Part                 | PEX Network Part             | P3 Server Port          | VAC   | P3 lipikrik | Link State |
| G Servera                          | D - Path A/3          | 6/PC-1288                   | IEM/PC-3025                    | HAV/W25                      | A/0/1025                |       |             |            |
| D Stran Police                     | - Whei Croit          | 882                         |                                |                              |                         | VAC-0 | APC-88      | Up         |
| G-A rest                           | Virtual Crout         | 864                         |                                |                              |                         | VAC-2 | A/PC-88     | Up         |
| E- The Server-1-1                  | Virtual Circuit       | 866                         |                                |                              |                         | VRC-4 | A/PC-88     | Up         |
| 6C12 (ABC)                         | Virtual Orout         | 868                         |                                |                              |                         | VAC-6 | A/FC-88     | Up         |
|                                    | - Virtual Orout       | 890                         |                                |                              |                         | 940-8 | APC-88      | Up         |
|                                    | D - Path 60           | 6/PC-1287                   | right/PC-1153                  | 494/1153                     | 8/0/1153                |       |             |            |
| 8                                  | - Vitual Orost        | 660                         |                                |                              |                         | 940-1 | 8.40-89     | Up         |
| 10 - C VAC VAC-2                   | Virtual Crout         | 885                         |                                |                              |                         | VAC-0 | 8/PC-89     | Up         |
| ii) -Q vNIC vNIC-3                 | Virtual Crout         | 887                         |                                |                              |                         | VAC-5 | 8,PC-89     | Up         |
| 8-38V-38V-38V                      | Virtual Crout         | 889                         |                                |                              |                         | W8C-7 | 8/PC-89     | Up         |
| ii) =0 viac viac-s                 | - Virtual Circuit     | 891                         |                                |                              |                         | VAC-9 | 8,PC-89     | Up         |

- 11. ポートチャネルに関する追加の詳細を収集します。この設定では、各 FI で使用している 3 つのポートチャネルがあります。たとえば、FI-B には 3 つの関連ポートチャネルがあります。
  - ポート チャネル 89 は FI-B とアップストリームの Nexus 5020 との間の Link Aggregation Congrol Protocol(LACP)のポートチャネルです。
  - ポートチャネル 1153 は自動的に作成され、FI-B と入出力モジュール(IOM)-B の間にあります。
  - ポートチャネル 1287 は自動的に作成され、IOM-B と Cisco VIC 1240(ブレード)の間に あります。
  - 1. FI-B のポートチャネルの設定を調べるには、show port-channel summary コマンドを入 力します。

Mike-Cliff-Pod-16-B(nxos) # show port-channel summary Flags: D - Down P - Up in port-channel (members) I - Individual H - Hot-standby (LACP only) s - Suspended r - Module-removed S - Switched R - Routed U - Up (port-channel) Group Port-Type Protocol Member Ports Channel 39 Po89(SU) Eth LACP Eth1/5(P) Eth1/6(P) 1153 Po1153 (SU) Eth NONE 1287 Po1287 (SU) Eth NONE NONE Eth1/1(P) Eth1/1/1(P) Eth1/1/3(P) Mike-Cliff-Pod-16-B(nxos)#

2. FI-B を検出し、その追加情報を表示するには、show cdp neighbors コマンドを入力しま す。

Mike-Cliff-Pod-16-B(nxos)# show cdp neighbors Capability Codes: R - Router, T - Trans-Bridge, B - Source-Route-Bridge S - Switch, H - Host, I - IGMP, r - Repeater, V - VoIP-Phone, D - Remotely-Managed-Device, s - Supports-STP-Dispute

 Device-ID
 Local Intrfce Hldtme Capability
 Platform
 Port ID

 SJ-SV-C4K-1
 mgmt0
 179
 R S I
 WS-C4506
 Gig5/40

 N5K-Rack16-2 (FLC12110027) Eth1/5
 163
 S I s
 N5K-C5020P-BA
 Eth1/22

 N5K-Rack16-1 (SSI1351055H) Eth1/6
 157
 S I s
 N5K-C5020P-BF
 Eth1/29

 mc-vsm(1981308841355189719) Eth1/1/3
 160
 S I s
 Nexus1000V
 Eth5/2

3. FI-A のポートチャネルの設定を調べるには、show port-channel summary コマンドを入 力します。

| Mike-(<br>Flags: | Mike-Cliff-Pod-16-A(nxos) # show port-channel summary<br>Flags: D - Down P - Up in port-channel (members)<br>I - Individual H - Hot-standby (LACP only)<br>s - Suspended r - Module-removed<br>S - Switched R - Routed<br>U - Up (port-channel) |      |          |              |             |  |  |  |  |  |
|------------------|----------------------------------------------------------------------------------------------------|------|----------|--------------|-------------|--|--|--|--|--|
| Group            | Port-<br>Channel                                                                                                    | Туре | Protocol | Member Ports |             |  |  |  |  |  |
|                  | Bo99 (CII)                                                                                                    | P+h  | TACR     | 2+b1 /E /p)  | P+b1 /6 /P) |  |  |  |  |  |
| 00               | 2000(50)                                                                                                    | Eth  | LACE     | Ethi/S(F)    | ECHI/0(P)   |  |  |  |  |  |
| 1025             | Po1025 (SU)                                                                                                    | Eth  | NONE     | Eth1/1(P)    |             |  |  |  |  |  |
| 1288             | Po1288 (SU)                                                                                                    | Eth  | NONE     | Eth1/1/1(P)  | Eth1/1/3(P) |  |  |  |  |  |
| Mike-0           | Mike-Cliff-Pod-16-A(nxos)#                                                                                                    |      |          |              |             |  |  |  |  |  |

4. FI-A を検出し、その追加情報を表示するには、show cdp neighbors コマンドを入力しま す。 Mike-Cliff-Pod-16-A(nxos)# show cdp neighbors Capability Codes: R - Router, T - Trans-Bridge, B - Source-Route-Bridge S - Switch, H - Host, I - IGMP, r - Repeater, V - VoIP-Phone, D - Remotely-Managed-Device, s - Supports-STP-Dispute Device-ID Local Intrfce Hldtme Capability Platform Port ID SJ-SV-C4K-1 mgmt0 142 RSI WS-C4506 Gig5/39 N5K-Rack16-2 (FLC12110027) Eth1/5 147 SIS N5K-C5020P-BA Eth1/10 SIS N5K-C5020P-BF Eth1/11 N5K-Rack16-1 (SSI1351055H) Eth1/6 121 mc-vsm(1981308841355189719)Eth1/1/1 167 SIS Nexus1000V Eth5/1

12. ポートチャネルのメンバー インターフェイスの特定のピニングを決定します。

show port-channelコマンドを入力して、FI-B - VMK interface(vmk0) MACアドレスがポー トチャネル89のEthernet1/6にピン接続されていることを確認します。

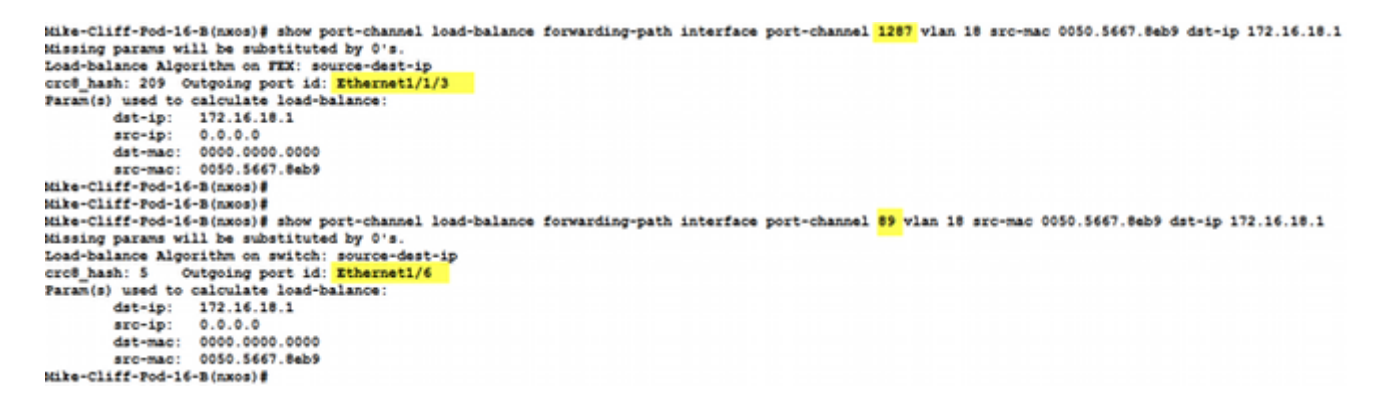

FI-A - VM(ciscolive-vm)の MAC アドレスがポート チャネル 88 の Ethernet1/5 にピニン グされていることを確認するには、show port-channel コマンドを入力します。

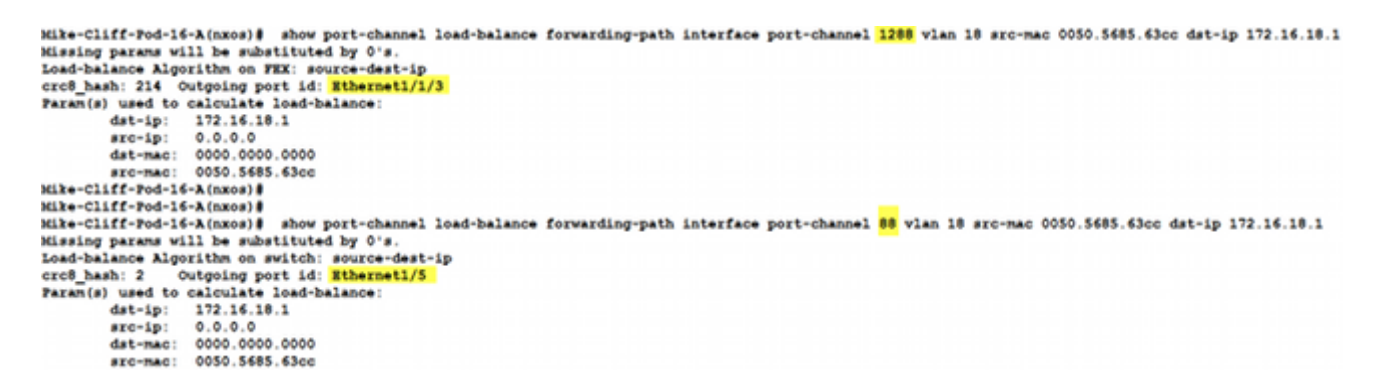

13. アップストリーム Nexus 5020 で MAC アドレスが認識されることを確認します。

**show mac address-table**コマンドを入力して、VMK interface(vmk0)MACアドレスがNexus 5020-1で学習されたことを確認します。

```
N5K-Rack16-1#
N5K-Rack16-1# show mac address-table | in 8eb9
* 18 0050.5667.8eb9 dynamic 10 F F <mark>Po89</mark>
N5K-Rack16-1#
```

VM(ciscolive-vm)の MAC アドレスが Nexus 5020-2 で認識されることを確認するには、

show mac address-table コマンドを入力します。

N5K-Rack16-2# N5K-Rack16-2# show mac address-table | in 63cc \* 18 0050.568f.63cc dynamic 0 F F Po88 N5K-Rack16-2#

この例は、ネットワークの問題をトラブルシューティングするときに、MAC アドレスを取得する 方法と場所、およびネットワーク トラフィックの予測されるパスをすばやく検出して特定するの に役立ちます。

#### 確認

設定例には検証手順も記載されています。

# トラブルシュート

この設定例は、ネットワークのトラブルシューティングを目的としています。